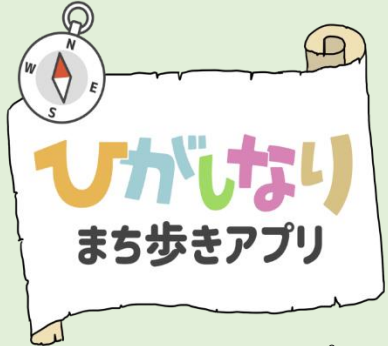

# 使用方法

このサイトはオープンソース古地図ビューア Maplat を使って構築されています。

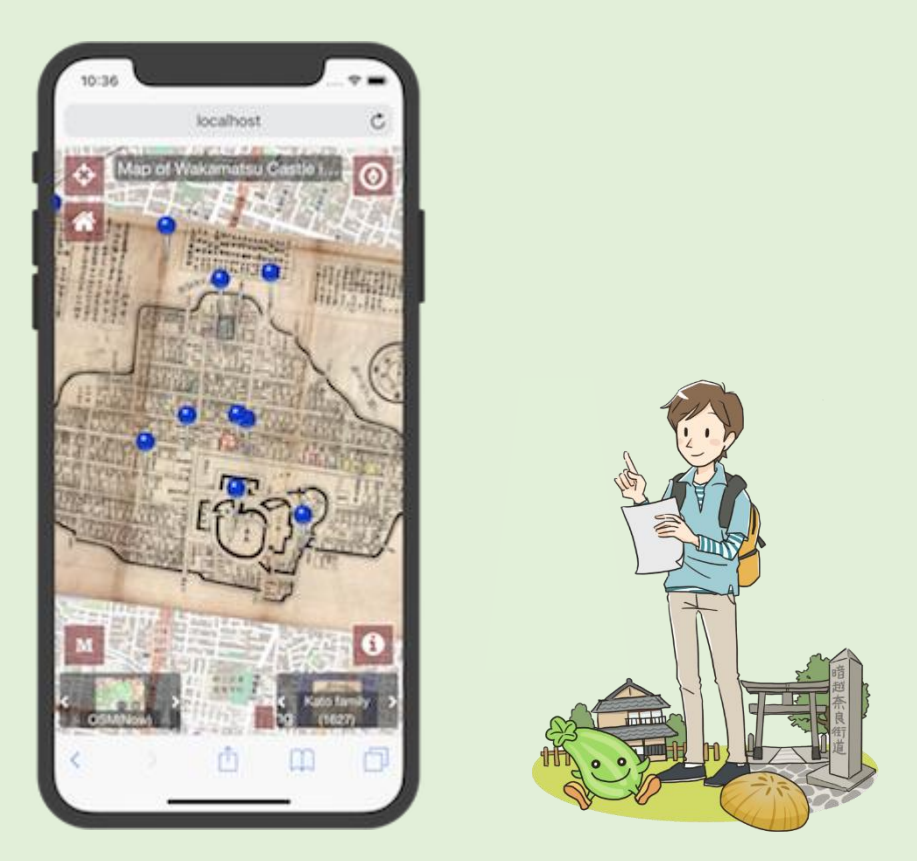

## 地図の操作方法

地図の移動は PC の場合はマウスのドラッグ、スマートフォンの場合は指での スワイプ動作で行います。

地図の拡大縮小は、PCでは左上の・ボタン、スマートフォンでは2本指でのピンチインアウトで行います。

スマートフォンでは2本指でのひねる操作により、地図の回転も可能です。

左上の<sup>1100</sup>ボタンを使うと、表示中の地図のホームポジションに移動できます。

ボタン上に表示されているコンパスは、現在の北の方角を示しており、ま

たこのボタンを押すことによって、地図の回転状態を正位置に戻すことができ ます。

#### 地図の変更方法

画面の左下と右下に、「「「「」」」このようなサムネイル付きのスライダが表示 されていますが、これで表示する地図を選択することができます。 左右にスライドして表示したい地図を選び、クリックするとその地図の表示に 切り替えられます。 左下の地図スライダはベースマップ(正確な地図)、右下の地図スライダは絵地

を下の地図スライタはハースマック(正確な地図)、石下の地図スライタは絵地 図や古地図を選ぶものになっています。

## 地図上への現在地表示

・ ボタンを押すと、GPS機能が有効になり、ユーザの現在地が こで地図 上に表示されます。

もう一度ボタンを押すとGPS機能はオフになります。

もし、ユーザの現在地が表示中の地図上になかった場合、メッセージが表示され、GPS 機能は自動的にオフになります。

#### <u>スポット情報の表示</u>

地図上に のようなピンが表示される場合がありますが、ここはスポット情 報を掲載している場所です。

ピンをクリックまたはタップすると、スポットの情報が表示されます。

### <u>その他</u>

- ? ボタン: このヘルプが表示されます。

• SNS 等へのアプリシェア画面が表示されます。

て、背景の地図が透けて見えるようにします。

絵地図、古地図の表示中にのみ動作し、ベースマップ表示時は動作しま せん。

Maplat © 2015- Kohei Otsuka, Code for Nara, RekishiKokudo project